# **1. Registering for the SBG Masters Tour**

# 2. Registering for an event

# 3. Alternative points to register for an event

Before you can register/nominate for an SBG Masters Tour event you first need to register on the Master Roster.

You will only have to do this once.

Once that is done then you can register or nominate for future events.

In future you will just need the email address and password you provide to login and register/nominate for any SBG Masters Tour event.

# **1.** To register on the Master Roster follow these steps.

2. On your internet browser of choice (e.g. Microsoft Edge, Google Chrome, Firefox etc) go to <u>http://sm-sbgmastersregistration.golfgenius.com</u> or simply click on <u>THIS LINK</u>.

#### That will take you to the following web page:

| Registration Event Schedu       | le                                                                                                    | Sign In / Register                        |
|---------------------------------|----------------------------------------------------------------------------------------------------|-------------------------------------------|
|                                 |                                                                                                    |                                           |
|                                 | SBG Masters Registration Form                                                                                 |                                           |
| Players n                       | eed to register as a member of the SBG Masters Tour before they can regist                                    | er for an event.                          |
| If you have not registered as a | member the SBG Masters Tour yet, select the Click Here to Register but<br>You will only have to do this once. | ton below and complete the details.       |
| Once registered as a member the | BG Masters Tour enter your email address and password and click on the                                        | Sign In button to register for the event. |
|                                 |                                                                                                    |                                           |
|                                 | Email 🧭                                                                                                    |                                           |
|                                 | a. Password                                                                                                   |                                           |
|                                 |                                                                                                    |                                           |
|                                 | Remember Me     Forgot your passwo                                                                            | ord?                                      |
|                                 | Sign In                                                                                                    |                                           |
|                                 |                                                                                                    |                                           |
|                                 | Don't have an account?                                                                                        | _                                         |
|                                 | Click Here to Register                                                                                        |                                           |
|                                 |                                                                                                    |                                           |
|                                 |                                                                                                    |                                           |
|                                 |                                                                                                    |                                           |
|                                 |                                                                                                    |                                           |
|                                 |                                                                                                    |                                           |
|                                 |                                                                                                    |                                           |

Don't have an account?

3. On that page click on the

Click Here to Register

button

4. That will take you to the following web page: Make sure you fill in all the required (\*) details.

|                                                           | SBG Masters Registra                                                             | tion Form                                                                  |
|-----------------------------------------------------------|----------------------------------------------------------------------------------|----------------------------------------------------------------------------|
| Players need                                              | to register as a member of the SBG Masters Tou                                   | r before they can register for an event.                                   |
| If you have not registered as a m                         | ember the SBG Masters Tour yet, select the Clic<br>You will only have to do this | <b>k Here to Register</b> button below and complete the details.<br>once.  |
| Once registered as a member the SBG                       | Masters Tour enter your email address and pass                                   | sword and click on the <b>Sign In</b> button to register for the event.    |
| Email *                                                   | First Name *                                                                     | Last Name *                                                                |
| billbloggs@golf.com                                       | Bill                                                                             | Bloggs                                                                     |
| Create Password                                           | Password Confirmation *                                                          |                                                                            |
| •••••                                                     | •••••                                                                            |                                                                            |
|                                                           |                                                                                  |                                                                            |
| GOLF Link *                                               |                                                                                  |                                                                            |
| 4131504567                                                |                                                                                  |                                                                            |
| Sender *                                                  | Player Mobile *                                                                  | Affiliation *                                                              |
| ● M O F                                                   | 0400123456                                                                       | Muppetville                                                                |
| I acknowledge that Golf Genius Soft<br>and Privacy Policy | ware will save and process the information                                       | provided here, subject to the Golf Genius Terms of Service Cancel Register |

5. Be sure to click in the check box in the bottom left corner

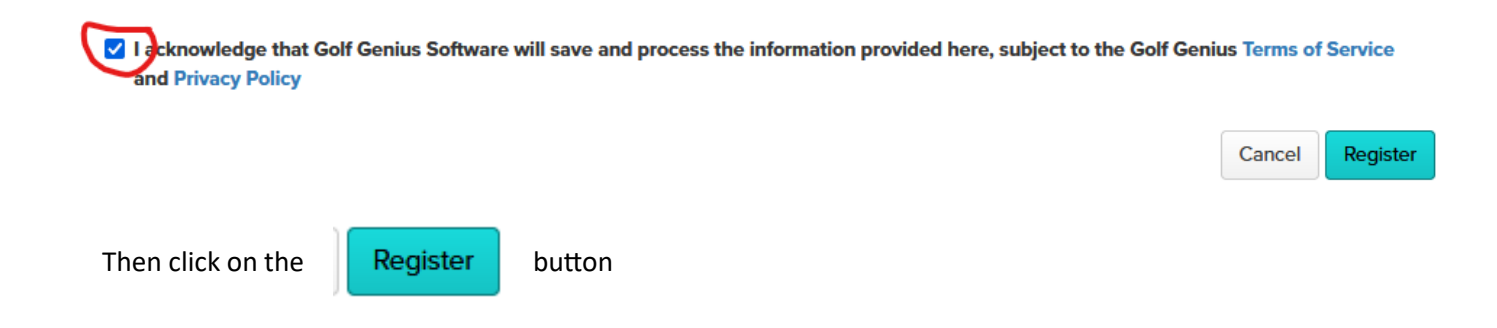

6. Your internet browser may prompt you to remember your login details. This is your choice but we recommend you always record the password somewhere.

7. You will see the word Registering and a spinning wheel appear briefly in the bottom corner of the page and it will move to This will take you to the following screen

|                                       | SBG Masters Registr                                                        | ation Form                                                               |
|---------------------------------------|----------------------------------------------------------------------------|--------------------------------------------------------------------------|
| Players need to                       | o register as a member of the SBG Masters T                                | four before they can register for an event.                              |
| If you have not registered as a men   | nber the SBG Masters Tour yet, select the C<br>You will only have to do th | lick Here to Register button below and complete the details.<br>is once. |
| Once registered as a member the SBG N | lasters Tour enter your email address and pa                               | assword and click on the <b>Sign In</b> button to register for the even  |
| Email *                               | First Name *                                                               | Last Name *                                                              |
| billbloggs@golf.com                   | Bill                                                                       | Bloggs                                                                   |
| GOLF Link *                           |                                                                            |                                                                          |
| 4131504567                            |                                                                            |                                                                          |
| Gender *                              | Player Mobile *                                                            | Affiliation *                                                            |
| M ○ F                                 | 0400123456                                                                 | Muppetville                                                              |
|                                       |                                                                            |                                                                          |
| Password *                            | Password Confirmation •                                                    |                                                                          |
| Unsubscribe from email communication  | from SBG Masters (i)                                                       |                                                                          |
|                                       |                                                                            | Cancel                                                                   |
| You are now registered on the I       | Master Roster.                                                             |                                                                          |
| Unless you wish to change your        | r password you can click on                                                | Cancel                                                                   |
| In order to change the pass           | sword, type the new one in the f                                           | ollowing fields:                                                         |
| Password *                            | Passwo                                                                     | ord Confirmation *                                                       |
|                                       |                                                                            |                                                                          |
| •••••                                 | ••••                                                                       | •••••                                                                    |
| Then click the Update                 | button                                                                     |                                                                          |

You can now register/nominate for any of the open Masters Tour events.

You will receive and email from Golf Genius confirming that you have successfully created a player profile.

#### Player profile confirmation for SBG Masters events

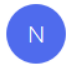

noreply@golfgenius.com To billbloggs@golf.com

(i) If there are problems with how this message is displayed, click here to view it in a web browser.

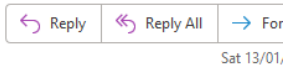

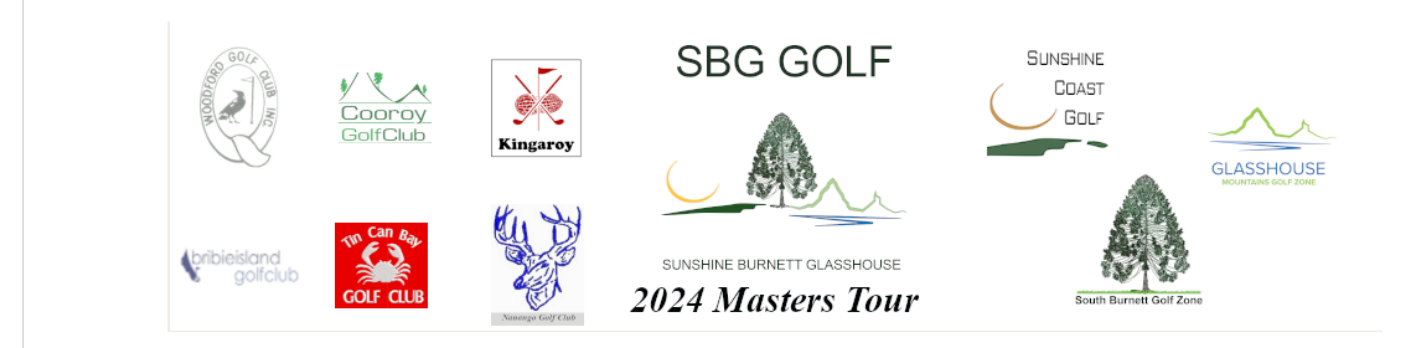

Hi Bill,

You have successfully created a player profile for the SBG Masters and you are now able to register for golf tournaments and events where you meet the eligibility criteria.

Thank you, SBG Masters

### 2. Registering for an event.

Each event has a link on the Golf Genius Member Portal. Once you have done the initial registration on the SBG Master Roster you will receive the relevant link in an email as the event opens.

Other ways of accessing event registration will be explained in the last section.

The web link for Bribie Island is www.golfgenius.com/ggid/uahwtp/register

1. Clicking on this link will take you to

#### SBG Masters Registration Form

Players need to register as a member of the SBG Masters Tour before they can register for an event.

If you have not registered as a member the SBG Masters Tour yet, select the Click Here to Register button below and complete the details. You will only have to do this once.

Once registered as a member the SBG Masters Tour enter your email address and password and click on the Sign in button to register for the event.

|       | Email    |                        |
|-------|----------|------------------------|
| Q.    | Password | <b>@</b>               |
| 🗌 Rem | ember Me | Forgot your password?  |
|       |          | Sign In                |
|       |          |                        |
|       |          | Don't have an account? |

2. Fill in the email address and password you set up when you initially registered for the Master Roster and click on Sign In.

|   | golf+                             | org  |          |  |  |  |  |
|---|-----------------------------------|------|----------|--|--|--|--|
| 0 | ۰۰۰۰                              | •••• | <b>@</b> |  |  |  |  |
|   | Remember Me Forgot your password? |      |          |  |  |  |  |
|   | Sign In                           |      |          |  |  |  |  |
|   | Don't have an account?            |      |          |  |  |  |  |
|   | Click Here to Register            |      |          |  |  |  |  |

**N.B.** If you like you can click on the Remember Me checkbox so your internet browser store the email address and password for future registrations.

**New Registration** 3. On the next screen click on \* Home ~ Registration Tee Sheets ~ Results Analytics Social Calendar Register for GMGZ Masters Events **New Registration** Click here to register. Edit Registration Click here to edit your registration. List of Participants Click here to view a list of already registered golfers.

4. Select which option you want by clicking in the circle next to that option. Then click on

Next

| 1. Registration Type     2. Golfer Information     3. Payment |                                      |           |           |  |  |  |
|---------------------------------------------------------------|--------------------------------------|-----------|-----------|--|--|--|
| Register for GMGZ Masters Events                              |                                      |           |           |  |  |  |
|                                                               | Golfers                              | Available |           |  |  |  |
| GMGZ - Bribie & Woodford                                      | A\$40.00 for the entire registration | 1 Member  | Unlimited |  |  |  |
| O GMGZ - Bribie Island                                        | A\$20.00 for the entire registration | 1 Member  | Unlimited |  |  |  |
| O GMGZ - Woodford                                             | A\$20.00 for the entire registration | 1 Member  | Unlimited |  |  |  |
|                                                               |                                      |           | Next      |  |  |  |

N.B. You can book one day now and come back later to book the second day at a later time

5. This screen will present details you supplied when you first registered for the Master Roster. Unless you have changed gender do not worry about that. Your handicap will be adjusted when the system upgrades handicaps from Golf Link immediately prior to the event. Do not worry if it is not current.

| ISTER TOR GMGZ MASTERS EVENTS            |                                                                                    |                                         |                                     |
|------------------------------------------|------------------------------------------------------------------------------------|-----------------------------------------|-------------------------------------|
|                                          |                                                                                    |                                         |                                     |
| <ul> <li>Eric L King (Member)</li> </ul> | 1                                                                                  | Required                                | Hide Player Details                 |
|                                          |                                                                                    |                                         | * Denotes required field            |
| Email *                                  | First name *                                                                       | Last name *                             |                                     |
| eric+1@kingswaycomputers.com             | Eric L                                                                             | King                                    |                                     |
| GOLF Link *                              | Handicap *                                                                         |                                         |                                     |
| 4130806231                               | 12.4                                                                               |                                         |                                     |
| Gender *                                 | Ride or Walk *                                                                     | I want to nomina                        | te for * 🖲                          |
| M ○ F                                    | O Walk                                                                             | <ul> <li>Bribie Island a</li> </ul>     | nd Woodford                         |
|                                          | Own Cart                                                                           | O Bribie Island C                       | Only (8 April)                      |
|                                          | <ul> <li>I have arranged to share a cart (List<br/>player in Play With)</li> </ul> | O Woodford Onl                          | y (3 June)                          |
|                                          | <ul> <li>Hire Cart (Player must contact club)</li> </ul>                           | Please group me<br>register individua   | with (other players must<br>ally) ① |
|                                          |                                                                                    | Bill Bloggs<br>Jack Frost<br>Cinderella |                                     |

Options:

- a. *Ride or Walk* how do you want to get around the course? Select the appropriate option. If you are hiring a cart it is your responsibility to contact the club and book a cart.
- b. *I want to nominate for* this should be the same as you chose back in the previous screen.
- c. *Please group me with* list up to 3 players you want on the same line in the draw. Note this does not register those players. They must register separately.
- d. *I have a preferred tee time* Bribie Island is a tee time start, not a shotgun. You can indicate a preferred time slot and we will do our best to accommodate. If it doesn't really matter leave it blank.

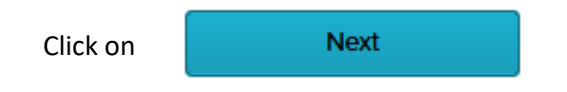

#### 6. Payment time

First thing to do here is click on the Country dropdown and select Australia off the list. This will remove the need for the address details that is mandatory in some countries.

| I. Registration Type 2. Golfer Information 3. Payment | Your Registrations                         | Exit |
|-------------------------------------------------------|--------------------------------------------|------|
| equister for GMGZ Masters Events                      |                                            |      |
| MGZ - Bribie & Woodford                               |                                            |      |
|                                                       |                                            |      |
| Registration Fee                                      |                                            |      |
| Summary for: Eric L King                              |                                            |      |
| Description                                           | Amou                                       | nt   |
| GMGZ - Bribie & Woodford (A\$40.00, 1 Member)         | A\$40.                                     | 00   |
| Total Amount                                          | A\$40.                                     | 00   |
| Billing Email                                         | Name as it appears on credit card (Require | d)   |
| eric+1@kingswaycomputers.com                          | Eric L King                                |      |
| Country (Required)                                    | City (Required)                            |      |
| Please select a country v                             |                                            |      |
| Street Address Line 1 (Required)                      | Zip Code (Required)                        |      |
| Street Address Line 2 (Ontional)                      | Cradit or dabit card                       |      |
|                                                       |                                            | VV   |
|                                                       |                                            |      |
|                                                       | Cancel                                     | Pav  |

#### 7. After selecting Australia.

Open Registration Fee for GMGZ - Bribie Island & Woodford event

| Con                          | nplete the credit card details and click on               | Pay                       |              |                         |            |      |
|------------------------------|-----------------------------------------------------------|---------------------------|--------------|-------------------------|------------|------|
|                              |                                                           |                           |              |                         |            |      |
|                              |                                                           |                           |              |                         |            |      |
| 1. Registra                  | ation Type 2. Golfer Information 3. Payment               |                           |              | Your Registrations      |            | Exit |
| Regist                       | er for GMGZ Masters Events<br>Bribie & Woodford           |                           |              |                         |            |      |
|                              |                                                           |                           |              |                         |            |      |
| Regi                         | stration Fee                                              |                           |              |                         |            |      |
| Sum                          | mary for: Eric L King                                     |                           |              |                         |            |      |
| Desc                         | ription                                                   |                           |              | A                       | mount      |      |
| GMG                          | iZ - Bribie & Woodford (A\$40.00, 1 Member)               |                           |              | A                       | \$40.00    |      |
| Total                        | Amount                                                    |                           |              | A                       | \$40.00    |      |
|                              | Billing Email                                             | Name a                    | s it appear  | s on credit card (Req   | uired)     |      |
| eric+1@kingswaycomputers.com |                                                           | Eric L                    | King         |                         |            |      |
|                              | Country (Required)                                        | Credit or debit card      |              |                         |            |      |
|                              | Australia ~                                               | VISA                      | 3714         | 07 / 25                 | 028        |      |
|                              |                                                           |                           |              |                         |            |      |
|                              |                                                           |                           |              | Cancel                  |            | Pay  |
| In ca                        | ase you have any questions about the registration or paym | ent process, please conta | ct Fric King | u (golf+1@sunshinecoa   | astaolfora |      |
| in cc                        |                                                           | iem process, piedee conta | or Erro rang | (gon ) les uns intecore | istgon.org | J•   |
|                              |                                                           |                           |              |                         |            |      |
|                              |                                                           |                           |              |                         |            |      |
| Clic                         | k on <b>Done</b> and you are finished.                    |                           |              |                         |            |      |
|                              |                                                           |                           |              |                         |            |      |
| egist                        | tration Fee                                               |                           |              |                         |            |      |
| Receip                       | t                                                         |                           |              |                         |            |      |
| Descri                       | ption                                                     | Total Amou                | int Sta      | atus Paid on            | By         |      |

A\$40.00

Confirmed

01.14.2024

Eric L King

Done

# 3. Alternate points to register for an event

- 1. Using the link provided in the email as in section 2 above
- 2. From the Masters 2024 Events portal at https://www.golfgenius.com/ggid/vjnvay

| MASTERS 20                                       | 024 EVENTS                                                                                                    |                 |                                 |           |                      |
|--------------------------------------------------|----------------------------------------------------------------------------------------------------|-----------------|---------------------------------|-----------|----------------------|
| FILTERS                                          |                                                                                                    | =               | Search                          |           | 8                    |
| Event Status                                     | 0                                                                                                    | Start Date      | $\odot$                         | End Date  | $(\mathbf{\hat{0}})$ |
| My Registratio                                   | ons, Registration Open, Pa 🔍                                                                                  |                 | <b>m</b>                        |           | <b>m</b>             |
| Location Fi                                      | iter                                                                                                    |                 |                                 |           | Clear Filters X      |
| OPEN<br>closes on<br>FRI, APR 26<br>6:00 PM AEST | GMGZ - BRIBIE ISLAND & WOO<br>Mon, Apr 8 - Mon, Jun 3, 2024<br>Next Round: Mon, Apr 8, 2024                   | DDFORD<br>Woodf | ord Golf Club • Bribie Island 0 | Golf Club | View                 |
| OPENS<br>FRI, MAR 29<br>8:34 AM EDT              | <b>SBGZ - NANANGO &amp; KINGARO</b><br><b>Mon, Apr 29 - Sun, Jun 30, 202</b><br>Next Round: Mon, Apr 29, 2024 | Y<br>24 Nanang  | go Golf Club • Kingaroy Golf (  | Club      | View                 |
| OPENS<br>SAT, APR 13<br>7:44 PM AEST             | SCGZ - TIN CAN BAY & COORC<br>Mon, May 13 - Mon, Jul 8, 2024<br>Next Round: Mon, May 13, 2024                 | Cooroy          | v Golf Club ● Tin Can Bay Golf  | Club      | View                 |
| OPENS<br>FRI, JUL 05<br>6:00 AM EDT              | SBG GOLF<br>Mon, Aug 5, 2024                                                                                  | DAY             | Pacific Harbour                 |           | View                 |

For any open event click on either the name of the event or View to go to the relevant registration screen.

| OPE                               | GMGZ - BRIBIE ISLAND & WOODFORD                                      |                                              | View |
|-----------------------------------|----------------------------------------------------------------------|----------------------------------------------|------|
| closes o<br>FRI, APR<br>6:00 PM A | Mon, Apr 8 - Mon, Jun 3, 2024           Next Round: Mon, Apr 8, 2024 | Woodford Golf Club • Bribie Island Golf Club |      |

Register Now For GMGZ - Bribie Island & Woodford Welcome to the Glasshouse Mountains Zone leg of the 2024 SBG Masters Tour

Game 1: April 8 - Bribie Island Game 2: June 3 - Woodford

Ahribieisland